## 醫療費用信用卡繳費系統功能與操作說明

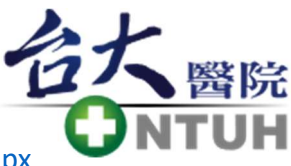

網址: https://reg.ntuh.gov.tw/OutPatientClinicInfo/PatientBillAndPayPage.aspx

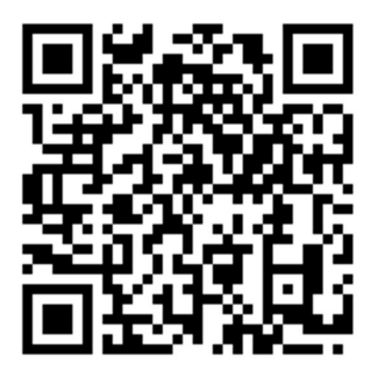

網址 QRCode:

此系統提供在臺大醫院醫療體系各醫院,於門診就醫及急診就醫離部後,若具以下情況: 1. 非需臨櫃繳回書面資料或是有證明書需蓋章等特殊就醫情況

2. 具有該繳費平台列出的銀行的信用卡(備註一)

3. 在臺大醫院醫療體系留有正確的手機號碼

4. 該手機號碼有開通接收企業簡訊功能

即可透過此系統進行線上查詢與使用信用卡繳費,若繳費後要取得醫療收據,還是得持健保卡或身分證等身分證明證件,回原看診院區臨櫃列印(限印一次)。

|                                                                                                    | 台大<br>B<br>C NTUH | 國立臺灣大學醫學院附設醫院醫療體系     |  |  |  |  |
|----------------------------------------------------------------------------------------------------|-------------------|-----------------------|--|--|--|--|
|                                                                                                    |                   | 醫療費用信用卡繳費系統           |  |  |  |  |
| <ol> <li>1.只提供繳交【門診】與【急診離部】的醫療費用。</li> <li>2.非所有銀行的信用卡都能使用,請您先確認您的信用卡在可用銀行列表之中。</li> <li>3.請確定您在醫院有留正確的手機資料,並且有開通企業簡訊服務。</li> <li>4.若有須請您臨櫃處理的特殊就醫情況,如有開立診斷書需蓋章、轉診就醫等等,將無法以此服務進行繳費。</li> <li>5.若需要醫療收據,請攜帶健保卡及身分證件臨櫃辦理。</li> </ol> |                   |                       |  |  |  |  |
|                                                                                                    |                   | ●以病歷號查詢 ○以身分證號查詢      |  |  |  |  |
| 病                                                                                                    | 歷號 請              | 输入病歷號                 |  |  |  |  |
|                                                                                                    | 生日 19             | 71(民國60) ×年 6 ×月 15×日 |  |  |  |  |
|                                                                                                    |                   | 確認                    |  |  |  |  |

(圖一)

首頁如(圖一)所示,可分上下兩部分,上半部為使用此系統的說明與注意事項,而下半部 則是輸入資料查詢的功能區塊,可以選擇是以「病歷號」或「身分證號」來查詢,預設是 以病歷號查詢,並輸入生日即可按「確認」鍵查詢該院區的資料。

若選擇以身分證號查詢,則如(圖二)所示,需要再多選擇就醫的院區,並輸入生日後即可 按「確認」鍵查詢該院區的資料。

| 合大 國立臺灣大學醫學院附設醫院醫療體系                                                                                                    |  |  |  |  |  |  |
|----------------------------------------------------------------------------------------------------|--|--|--|--|--|--|
| 醫療費用信用卡繳費系統                                                                                                    |  |  |  |  |  |  |
| <ol> <li>1.只提供繳交【門診】與【急診離部】的醫療費用。</li> <li>2.非所有銀行的信用卡都能使用,請您先確認您的信用卡在可用銀行列表之中。</li> <li>3.請確定您在醫院有留正確的手機資料,並且有開通企業簡訊服務。</li> <li>4.若有須請您臨櫃處理的特殊就醫情況,如有開立診斷書需蓋章、轉診就醫等等,將無法以此服務進行繳費。</li> <li>5.若需要醫療收據,請攜帶健保卡及身分證件臨櫃辦理。</li> </ol> |  |  |  |  |  |  |
| ○以病歷號查詢 ●以身分證號查詢                                                                                                    |  |  |  |  |  |  |
| 身分證號 請輸入身分證號                                                                                                    |  |  |  |  |  |  |
| (外籍人士為居留証證號或護照號碼)                                                                                                    |  |  |  |  |  |  |
| 就醫院區  臺大醫院總院                                                                                                    |  |  |  |  |  |  |
| 生日 1971(民國60) ×年 6 ×月 15×日                                                                                                    |  |  |  |  |  |  |
| 確認                                                                                                    |  |  |  |  |  |  |

(圖二)

若資料輸入正確,且在醫院留有手機資訊,即會出現驗證碼輸入頁面,如(圖三)所示,待 從手機簡訊獲得認證碼並輸入後,按「確認」即會進行尚應繳費用的查詢。 若超過三分鐘未收到,可以點「重發驗證碼」重新取得驗證碼。

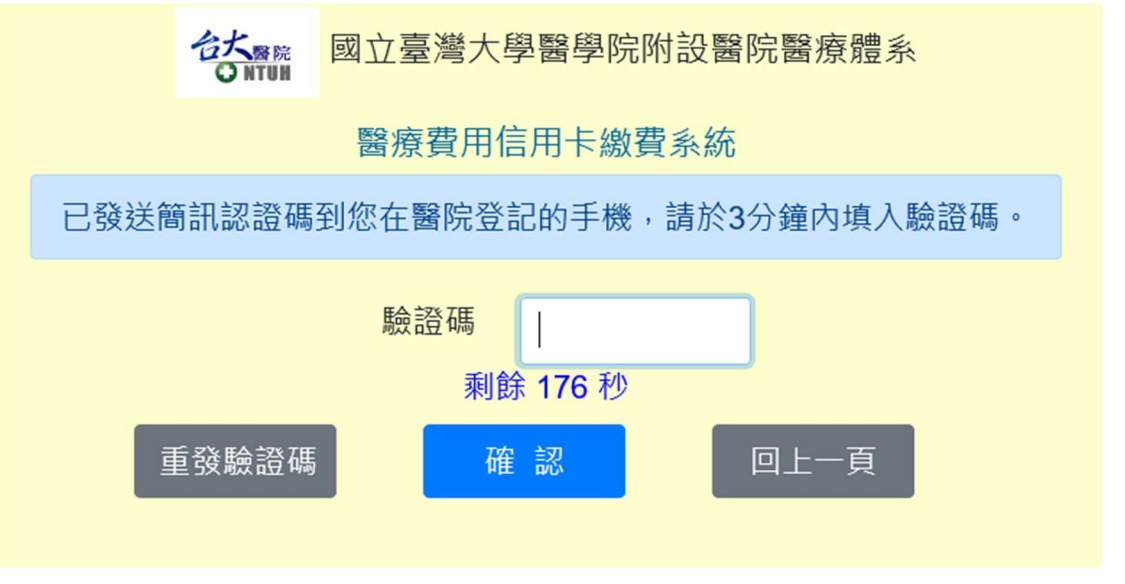

驗證碼通過驗證後,即會查詢在該院區的門診與急診就醫資訊,若查無需繳費資料,則會 顯示查無需要繳費的資料,如(圖四)所示。

| 台大 <b></b> 國立臺灣大學醫學院附設醫院醫療體系            |  |  |  |  |  |  |  |
|-----------------------------------------|--|--|--|--|--|--|--|
| 醫療費用信用卡繳費系統                             |  |  |  |  |  |  |  |
| 已發送簡訊認證碼到您在醫院登記的手機,請於3分鐘內填入驗證碼。         |  |  |  |  |  |  |  |
| 驗證碼請輸入驗證碼                               |  |  |  |  |  |  |  |
| 重發驗證碼 確認 回上一頁                           |  |  |  |  |  |  |  |
| □ · · · · · · · · · · · · · · · · · · · |  |  |  |  |  |  |  |
| 查無需要繳費的資料!                              |  |  |  |  |  |  |  |
|                                         |  |  |  |  |  |  |  |

(圖四)

若有尚需繳費的就醫資訊,則會列出相關資訊及金額,如(圖五)所示。

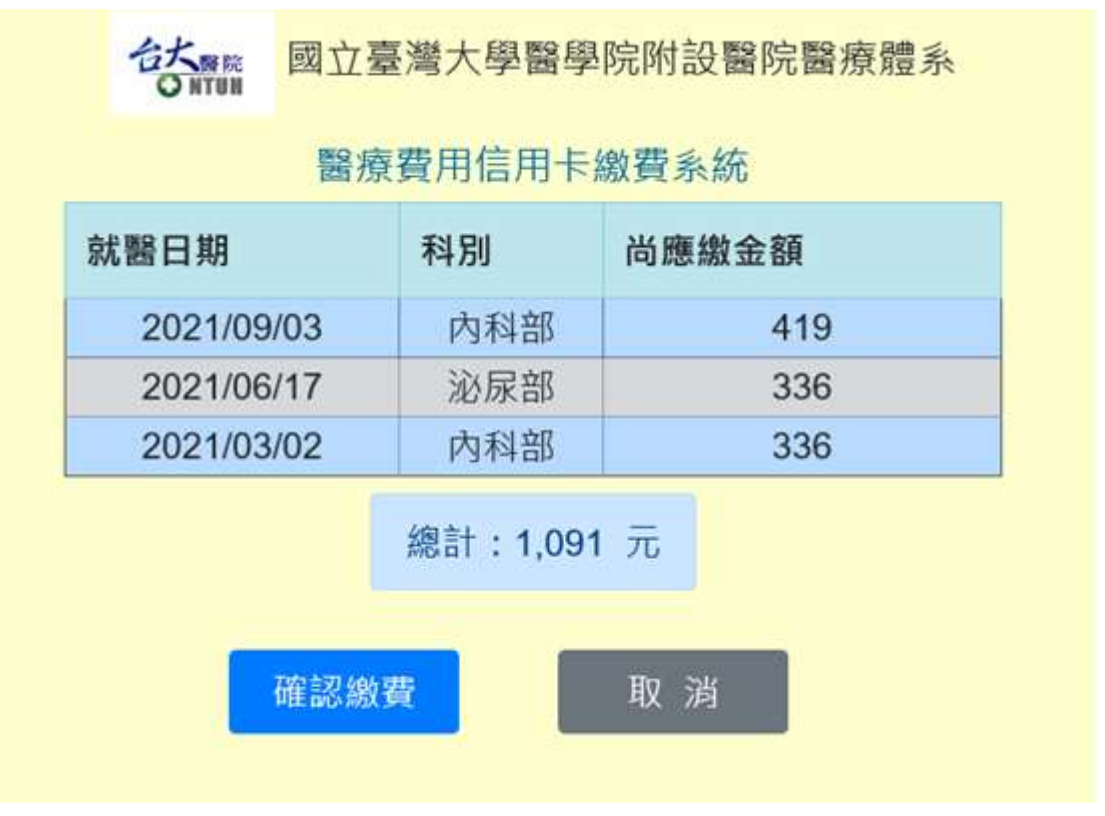

但若其中有特殊情況需臨櫃辦理的就醫資訊,則不會列入繳費的列表中,並會在下方出現 提示,如(圖六)所示,而若無其他可以繳費的則如(圖七)所示。

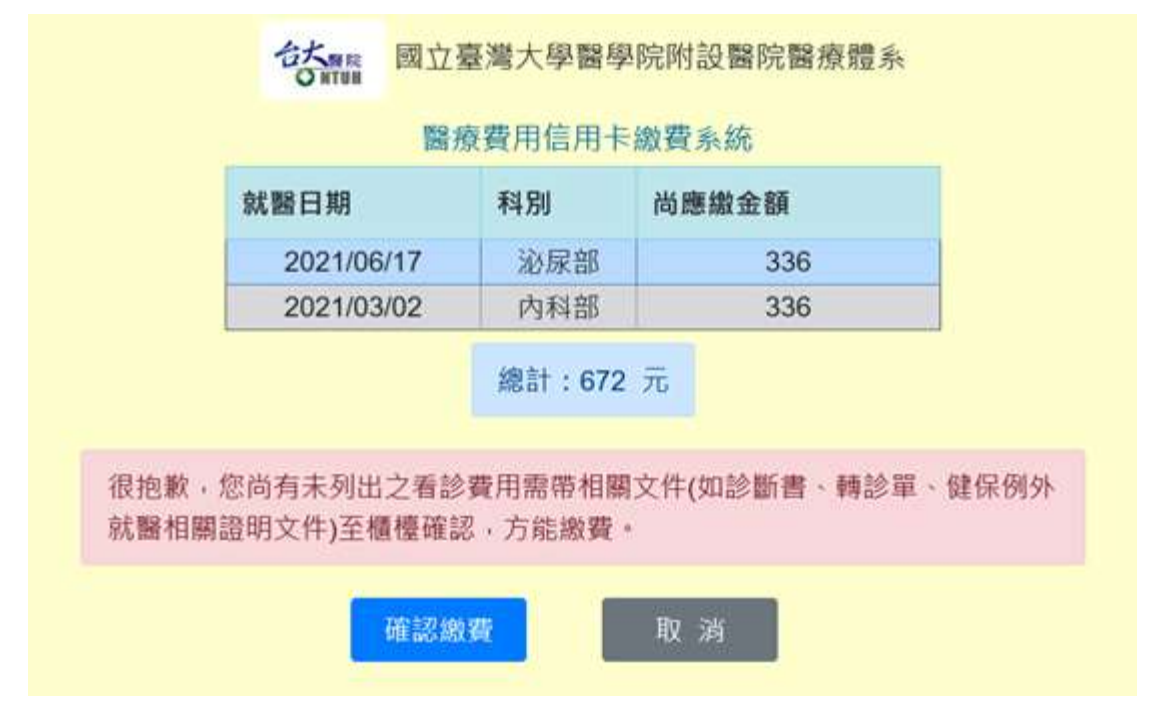

(圖六)

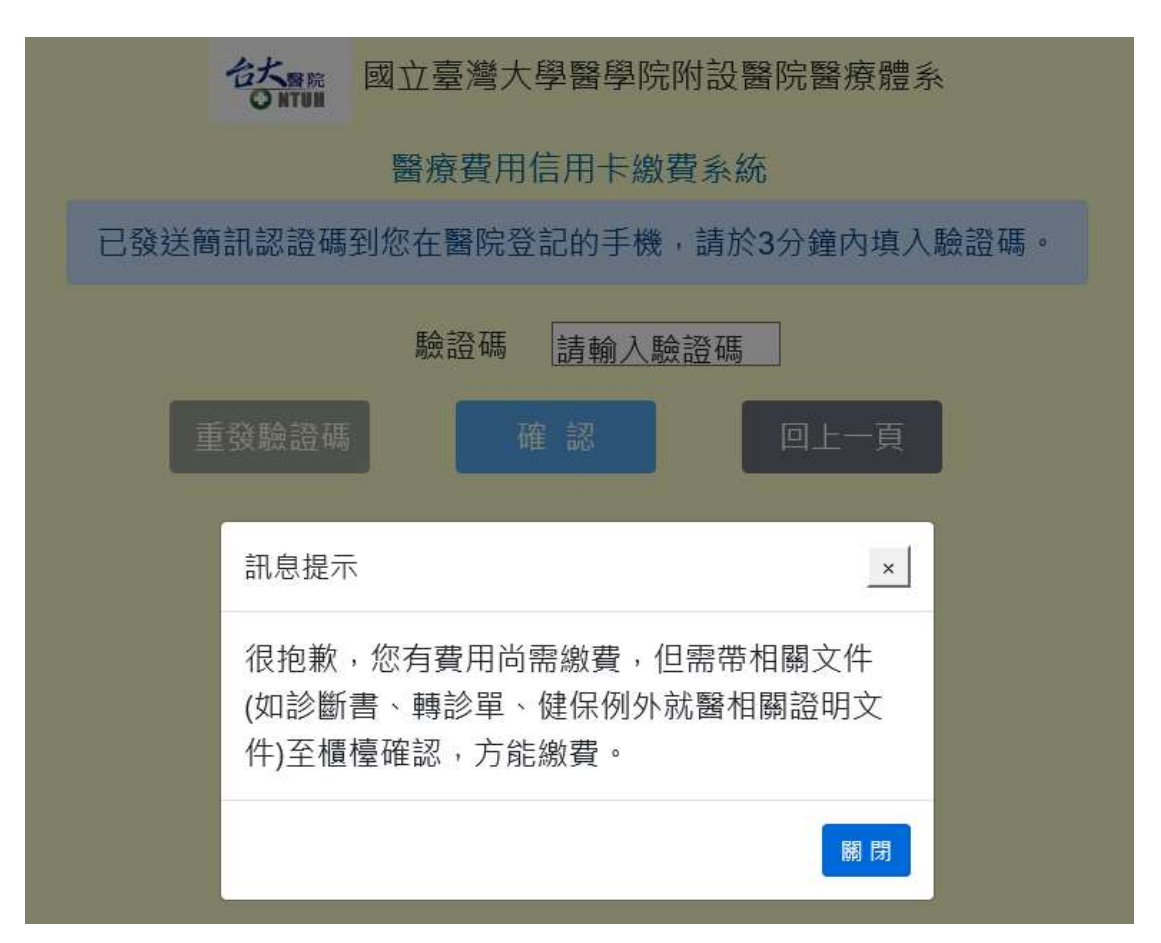

確認繳費資訊正確後,即可按「確認繳費」,則將會轉到合作金庫銀行的信用卡繳費頁面, 如(圖八)所示,確定內容與金額無誤後,請點選「確認送出」。

| <b>E</b> 32 |                   |
|-------------|-------------------|
| 待繳費用資訊      |                   |
|             | 委託單位 合作金庫006      |
|             | 費用名稱 台大醫院         |
|             | 繳費項目 查大醫院總院醫療費用   |
|             | 訂單編號 P00000995175 |
|             | 交易日期 2021/09/10   |
|             | 交易金額 672 元        |
|             | 繳款方式 信用卡          |
|             | 確認地出              |

(圖八)

如(圖九)所示,接著即為輸入信用卡資訊以及圖行驗證碼頁面,輸入完畢後請按「確認送 出」,將進行信用卡資料驗證與扣款程序。

| 待繳費用資訊                                  |
|-----------------------------------------|
| 委託單位 合作金庫006                            |
| 費用名稱 台大鑒院                               |
| <b>繳費項目 臺大醫院總院醫療費用</b>                  |
| 訂單編號 P00000995175                       |
| 交易日期 2021/09/10                         |
| 交易金額 672 元                              |
| *信用卡卡號                                  |
| *有效截止月年 (MMYY)                          |
| 检核碼 (請給入卡片背面未三碼)                        |
| *動態圖形驗證碼 99723<br>重新產生<br>語輸入上圖中您所看到的數字 |
| 開上一頁 確認細出                               |

上述作業完成後,則會轉至如(圖十)之作業結果頁面,若繳費結果顯示「交易成功」則代 表繳費完成,並且會發送簡訊(如:感謝您已用臺大醫院醫療體系網路信用卡繳費平台繳 [臺大醫院總院]的醫療費用共[672]元。)通知已經完成繳費。

| 繳費交易結果                    |  |
|---------------------------|--|
| 繳款結果 交易成功                 |  |
| 委託單位 合作金庫006              |  |
| 費用名稱 台大醫院                 |  |
| 繳費項目 臺大醫院總院醫療費用           |  |
| 訂單編號 P00000995175         |  |
| 交易序號 20210910161809.932-6 |  |
| 交易時間 2021/09/10 10:05:01  |  |
| 信用卡卡號 49070******5101     |  |
| 授權碼 065470                |  |
| 繳交金額 672 元                |  |
|                           |  |

(圖十)

若不放心,請再次回到醫院的繳費系統查詢,應該會出現如(圖四)所示「查無需要繳費的 資料」的訊息。

備註一:若要了解有哪些行銀的信用卡可以使用,可以點選首頁上方公告區塊的「可使用 信用卡銀行列表」,即會秀出相關資訊,如(圖十一)所示。

| 可使用信用卡銀行列表             |                                                | _                                     | × |
|------------------------|------------------------------------------------|---------------------------------------|---|
| ③臺灣銀行                  | og泰世華銀行<br>Cathay United Bank                  | ····································· | ^ |
| 5土地银行 🔤                | · 高雄銀行<br>BANK OF KAOHSIUNG                    | 新光銀行                                  |   |
| ●合作金庫銀行                | 兆豐國際商業銀行<br>Mega International Commercial Bank | ····································· | ł |
| ● 第一銀行<br>First Bank   | Cifi <sup>®</sup> 龙旗銀行                         | CTA 三信商業銀行<br>COTA Commercial Bank    |   |
| ● 華南銀行<br>HUA NAN BANK | (現花旗(台灣)銀行發行之信用卡)                              | # 中華郵政                                |   |
| 🕮 彰化銀行                 | ◆●臺灣企銀                                         | <b>B</b> 聯邦銀行                         | ~ |
|                        |                                                | 關閉                                    | 9 |